## Simon Everywhere

Android Instructions:

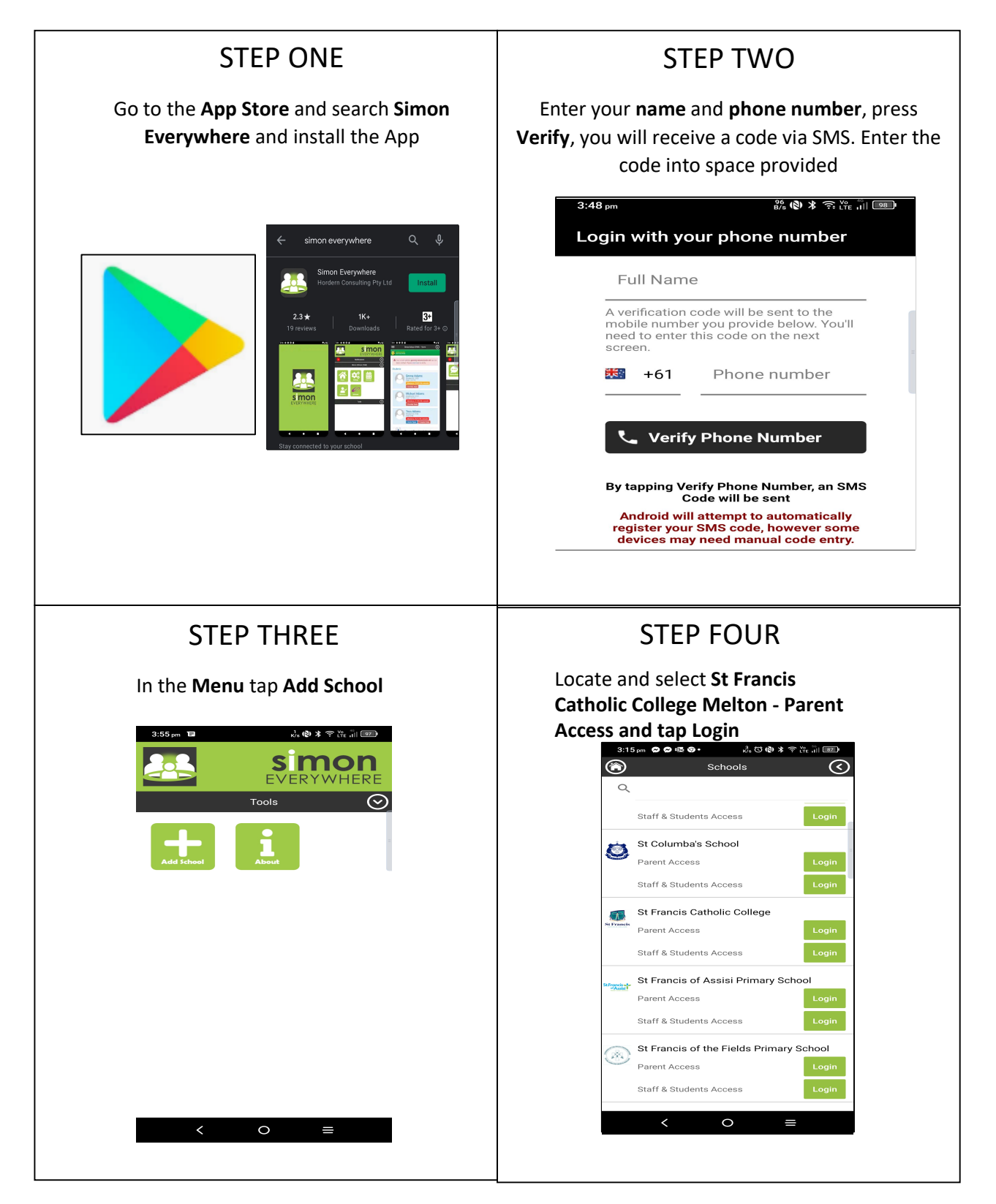

## Simon Everywhere

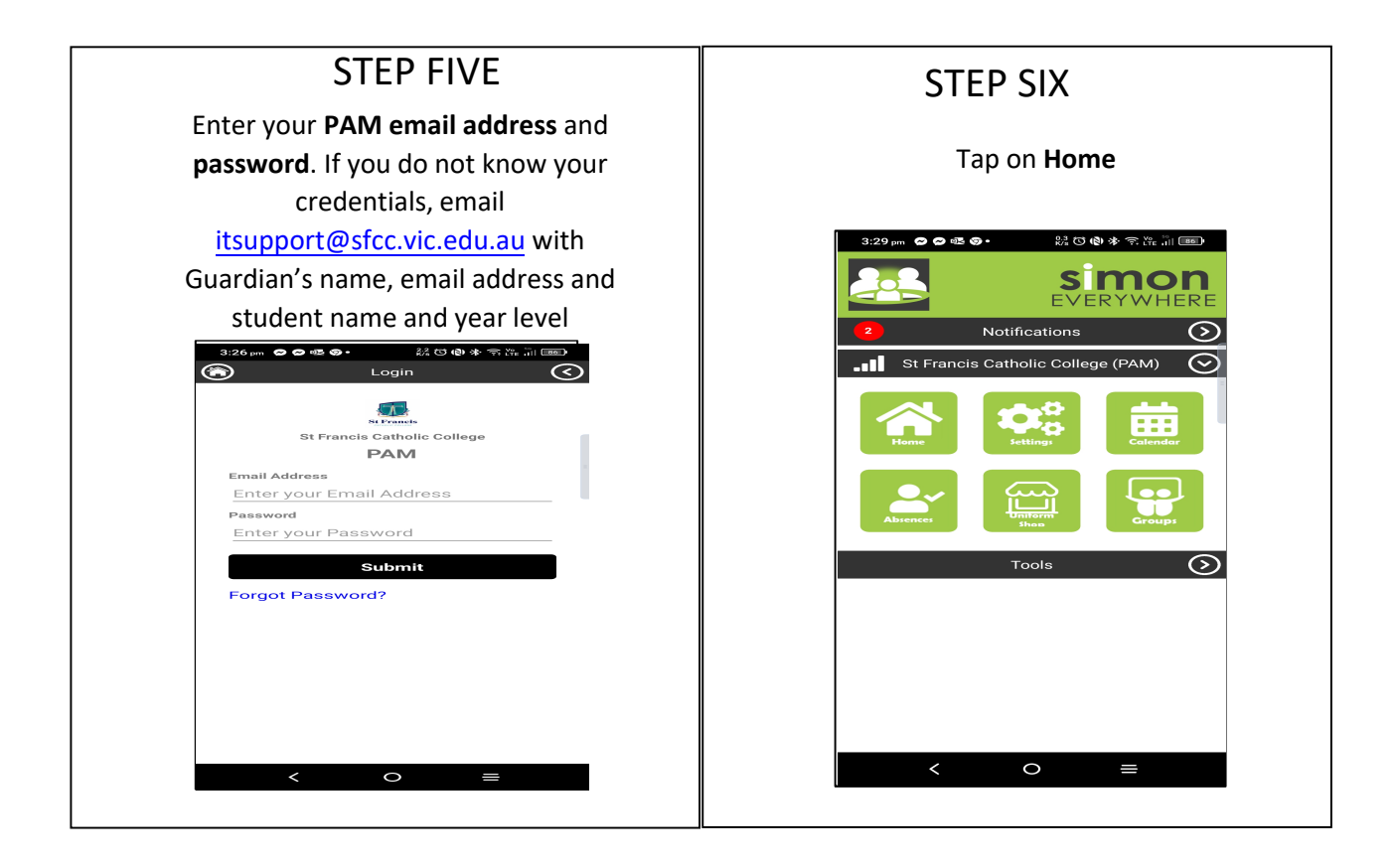

## Simon Everywhere

## **Additional Points**

- •
- If you are having problems logging in contact <u>itsupport@sfcc.vic.edu.au</u> Simon everywhere works best when notifications are turned on. You can check the • notifications setting on your phone to be sure by going to the Settings - Notifications - Then find the Simon Everywhere App.

| 10:28 🕫             |                     | 11 4G           |
|---------------------|---------------------|-----------------|
| K Back              | SimonEverywhe       | re              |
|                     |                     |                 |
| Allow Notifications |                     |                 |
| ALERTS              |                     |                 |
| 9:41                |                     |                 |
| Lock Screen         | Notification Centre | Banners         |
| Banner Style        | e                   |                 |
|                     |                     |                 |
| Sounds              |                     |                 |
| Badges              |                     |                 |
| OPTIONS             |                     |                 |
| Show Previe         | ews When Unlock     | ked (Default) > |
| Notification        | Grouping            |                 |
|                     |                     |                 |